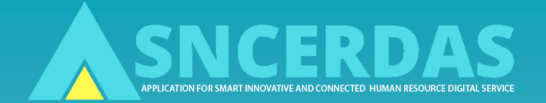

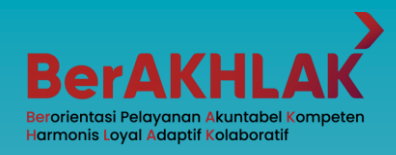

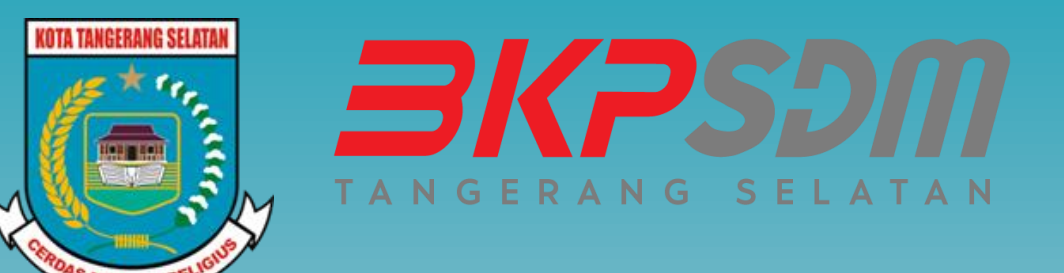

# PANDUAN ASN-CERDAS (Application for Smart iNnovative and ConnEcted human Resource Digital Service)

asncerdas.tangerangselatankota.go.id

Dasar Hukum

Peraturan Wali Kota Tangerang Selatan Nomor 67 Tahun 2019

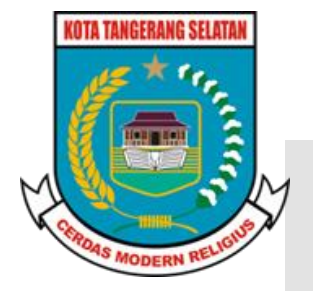

Tentang Layanan Administrasi dan Informasi Kepegawaian

"Layanan Kepegawaian adalah aplikasi untuk optimalisasi Layanan Kepegawaian yang efektif, transparan dan akuntabel."

(Pasal 1 No. 12)

# Aplikasi ASN CERDAS

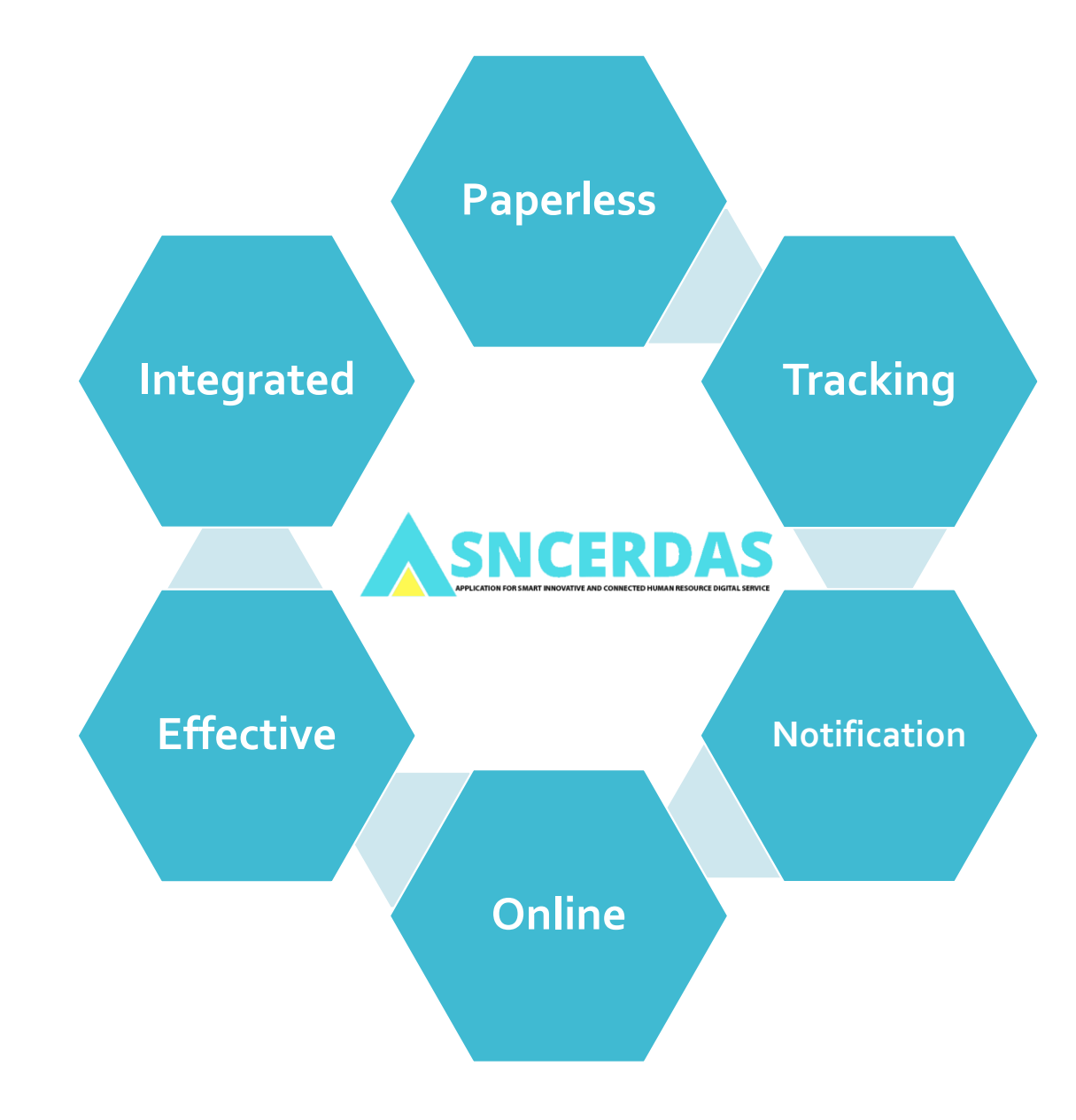

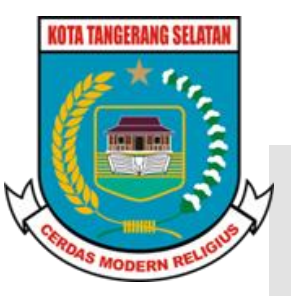

# ALUR PENGUSULAN LAYANAN KEPEGAWAIAN MELALUI APLIKASI ASN-CERDAS

(Application for Smart iNnovative and ConnEcted human Resource Digital Service)

www.asncerdas.tangerangselatankota.go.id

### ALUR PENGUSULAN LAYANAN MELALUI APLIKASI ASN-CERDAS

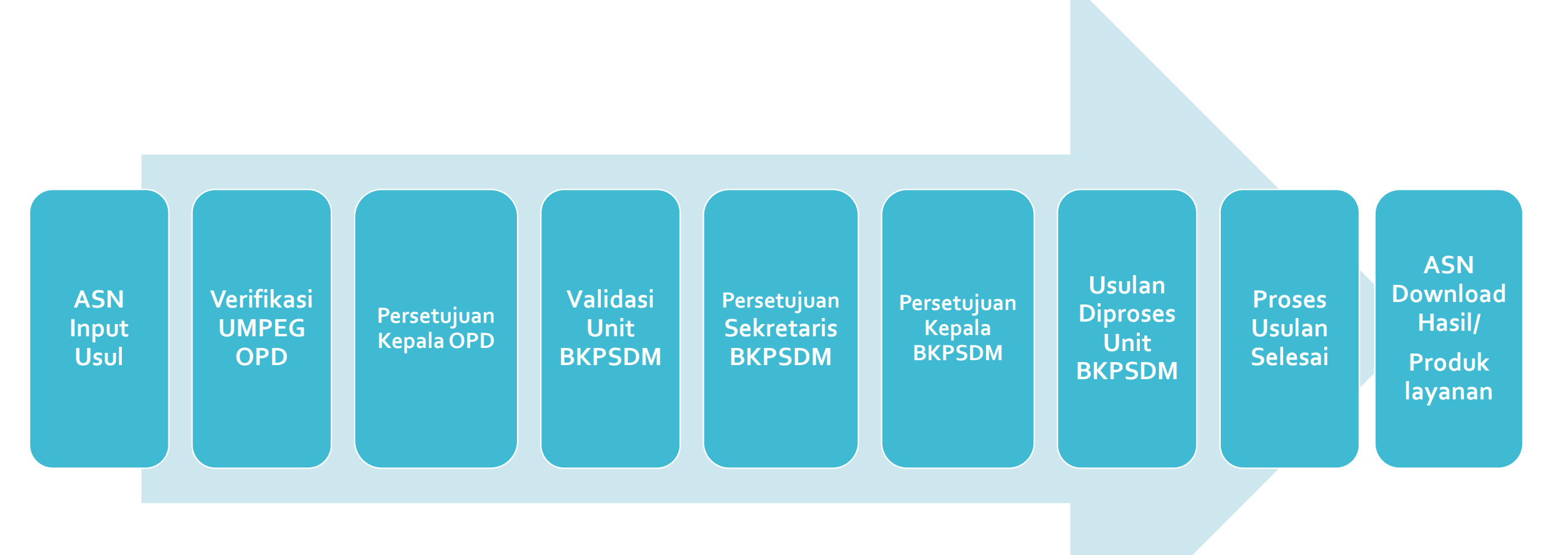

### LANDING PAGE

Halaman Landing Page berisi informasi mengenai daftar layanan kepegawaian, alur layanan, dan FAQ

Application for Smart iNnovative and ConnEcted human Resource Digital Service

ASN CERDAS merupakan aplikasi yang bertujuan untuk memudahkan ASN Kota Tangerang Selatan dalam mendapatkan pelayanan kepegawaian secara online.

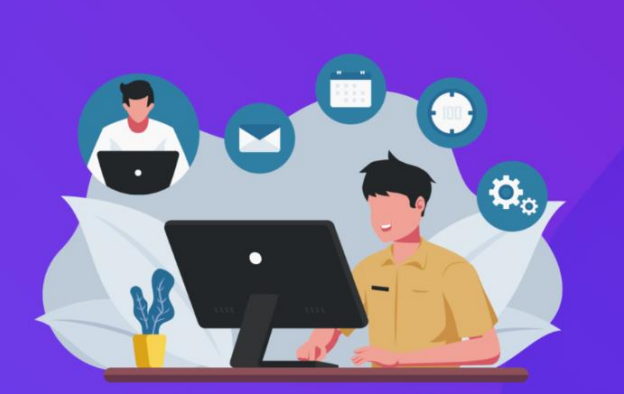

Daftar Layanan Alur Layanan FAQ

Home

9 \$

£

LOGIN

坐 🚯

LOGIN

ASN CERDAS - Application for S ×

+

▲ Not secure asncerdas.tangerangselatankota.go.id/home

× 🖪

### LOGIN

**O** ASNCerdas

Kenaikan Gaji Berkala (KGB)

Berikutnya

1 Desember 2024

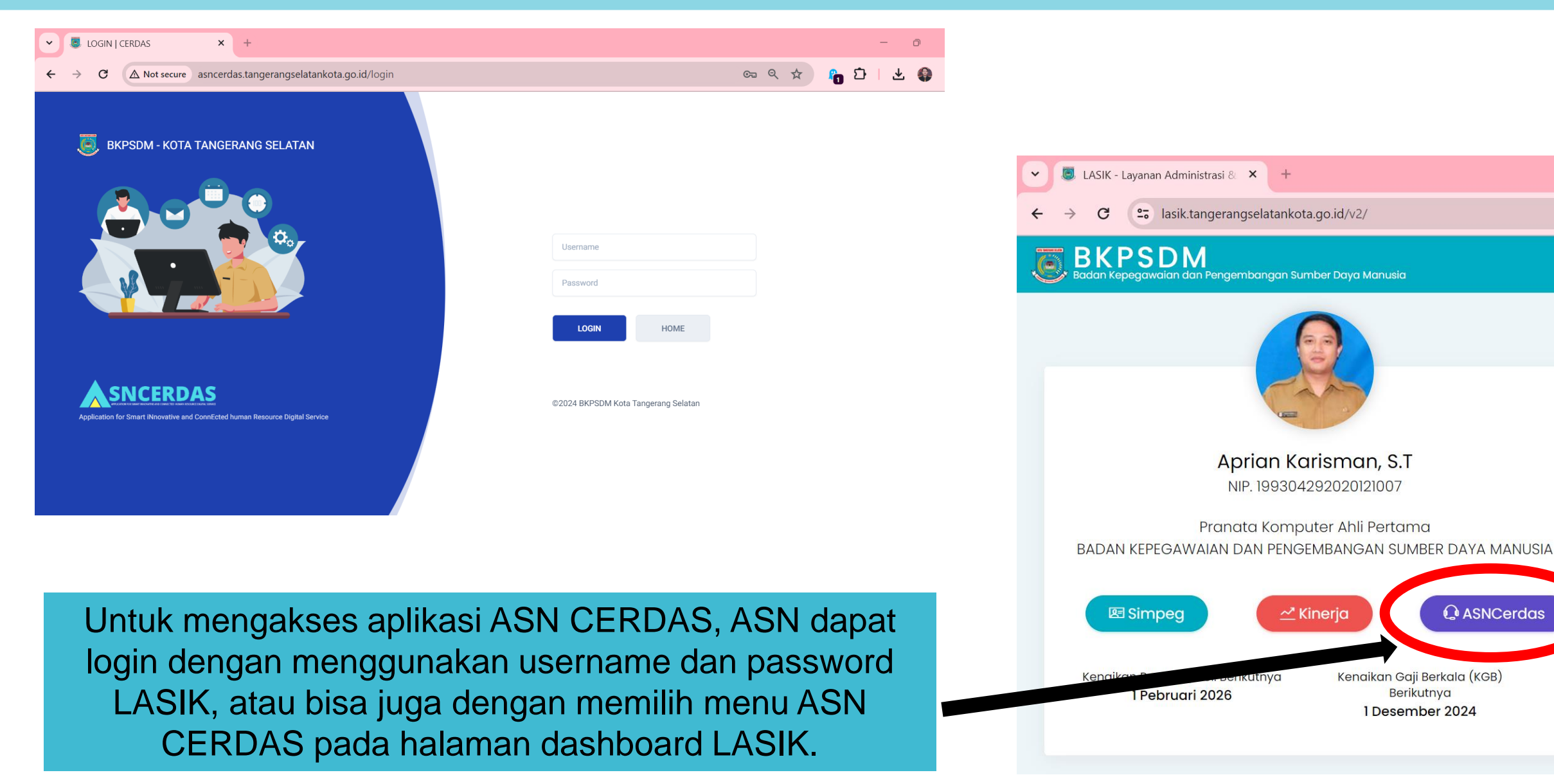

### Halaman Dashboard berisi informasi monitoring status usulan Layanan ASN

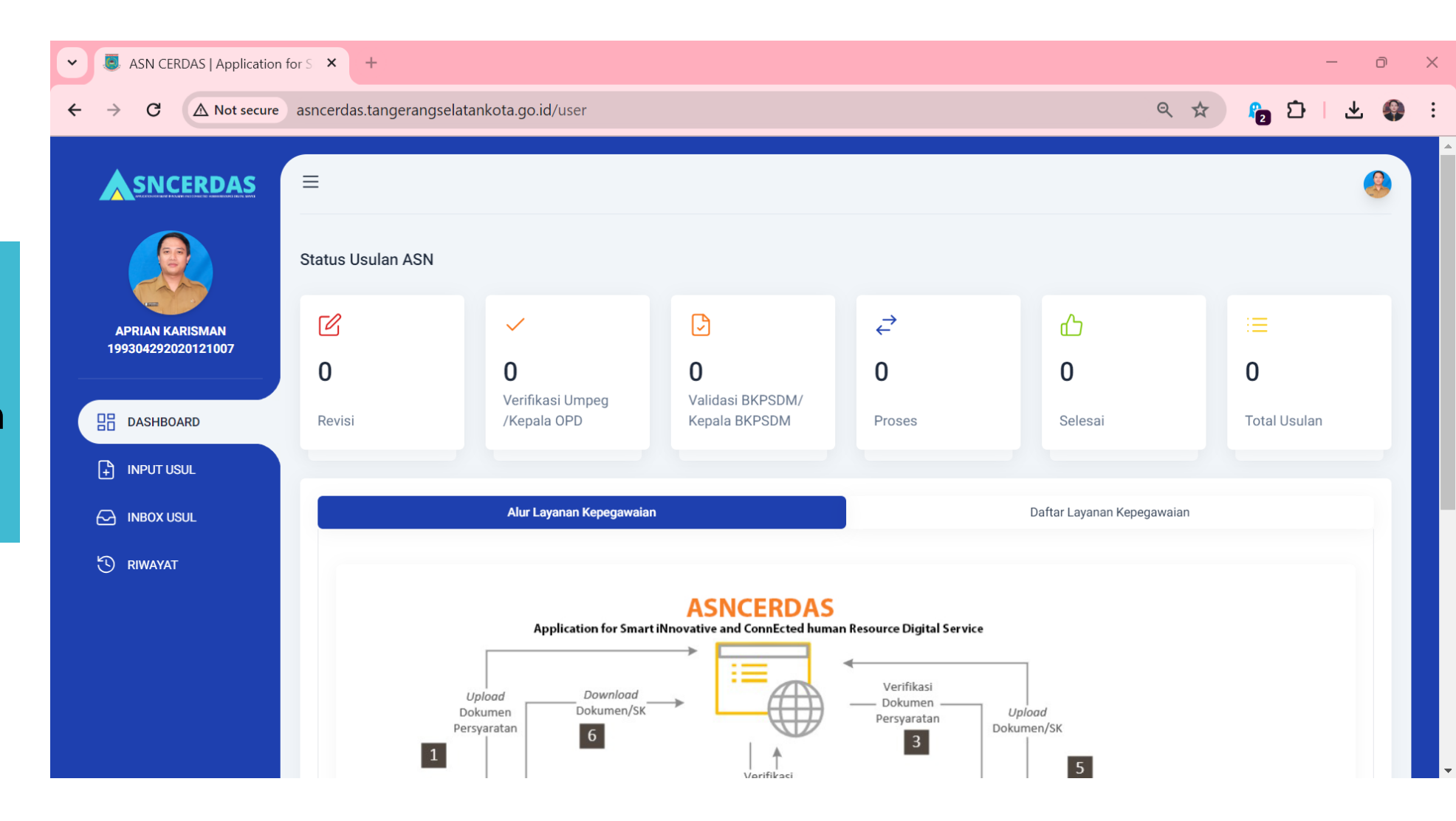

DASHBOARD

### **INPUT USUL**

ASN memilih menu input usul, lalu memilih layanan Kenaikan Pangkat Fungsional atau Kenaikan Pangkat Jabatan Struktural atau Pelaksana. Lalu klik tombol Pilih Layanan.

1

| SNCERDAS           | ≡                                                                                                    | KLIK            |
|--------------------|----------------------------------------------------------------------------------------------------|-----------------|
|                    | INPUT USUL                                                                                                    |                 |
|                    | Pilih Layanan                                                                                                    | ✓ Pilih Layanan |
| 199304292020121007 | Pilih Layanan<br>ASN Berprestasi<br>ASN Muda Berprestasi                                                                                     |                 |
|                    | Tanda Kehormatan Satyalancana Karya Satya<br>Kartu Istri/Suami<br>Legalisir<br>Id Card                                                       |                 |
|                    | Surat Keterangan Bebas Hukuman Disiplin<br>Surat Izin Cerai<br>Surat Keterangan Cerai                                                        |                 |
| MBOX USUL          | Pensiun<br>Surat Rekomendasi Seleksi Tugas Belajar<br>Surat Keputusan Pemberian Tugas Belajar<br>Surat Keterangan Tidak Sedang Tugas Belajar |                 |
| 🕄 RIWAYAT          | Kenaikan Gaji Berkala<br>Pencantuman Gelar                                                                                                   |                 |
|                    | Kenaikan Pangkat Jabatan Fungsional<br>Kenaikan Pangkat Jabatan Struktural atau Pelaksana                                                    |                 |

## **INPUT USUL**

APRIA

ASN mengupload dokumen persyaratan (Ukuran Dokumen Maksimal 1 MB), lalu mengklik tombol Kirim Usulan

| Kenaika   |                                                                                                    |                                                                                                    |                                                            |                                       |                                                                                     |
|-----------|----------------------------------------------------------------------------------------------------|----------------------------------------------------------------------------------------------------|------------------------------------------------------------|---------------------------------------|-------------------------------------------------------------------------------------|
|           | an Pangkat Jabatan Fungsional                                                                        | ~                                                                                                    | Pilih Layanar                                              | n .                                   |                                                                                     |
| Deskripsi | i Usulan                                                                                             |                                                                                                    |                                                            |                                       |                                                                                     |
| Nama La   | yanan Kena                                                                                           | ikan Pangkat Jabatan Fungsional                                                                                   |                                                            |                                       |                                                                                     |
| Deskripsi | Layanan Perio                                                                                        | iikan Pangkat merupakan bentuk penghargaan yang dibe<br>de Februari : Usulan Tgl 15 Desember s.d 10 Januari, Peri | rikan atas prestasi kerja d<br>ode April : Usulan Tgl 01 s | an pengabdian P<br>a.d 23 Februari, P | NS dengan jabatan Fungsional Tertentu.<br>eriode Juni : Usulan Tgl 01 s.d 25 April, |
|           | Durin                                                                                                | d. 1                                                                                                    | 0l T-l 01 - J 07 4                                         |                                       |                                                                                     |
| No.       | Nama Persyaratan                                                                                     | Deskripei                                                                                                    | Contoh/Format                                              | Format                                | Heload Dokumoo (Ukurao filo may 1                                                   |
| NO.       | Nallia Persyalatan                                                                                   | режиры                                                                                                    | Dokumen                                                    | File                                  | opidad bokamen (okuran me max. 1                                                    |
| 1         | Surat Usul Dari Perangkat Daerah<br>(Wajib)                                                          | Scan Asli                                                                                                    | *                                                          | pdf                                   | Choose File No file chosen                                                          |
| 2         | SK CPNS<br>(Wajib)                                                                                   | Scan Asli atau Fotocopy Stampel Legalisir<br>Basah                                                                |                                                            | pdf                                   | ⊚ Lihat                                                                             |
| 3         | SK PNS<br>(Wajib)                                                                                    | Scan Asli   Fotocopy Stampel Legalisir<br>Basah                                                                   | 1                                                          | pdf                                   | © Lihat                                                                             |
| 4         | SK Kenaikan Pangkat Terakhir<br><b>(Wajib)</b>                                                       | Scan Asli   Fotocopy Stampel Legalisir<br>Basah                                                                   |                                                            | pdf                                   | Choose File No file chosen                                                          |
| 5         | ljazah dan Transkrip Nilai<br><b>(Opsional)</b>                                                      | Wajib untuk PNS Yang Mengajukan<br>Kenaikan Pangkat Pertama                                                       | 2                                                          | pdf                                   | Choose File No file chosen                                                          |
| 6         | STTPL Prajabatan<br>(Opsional)                                                                       | Wajib untuk PNS Yang Mengajukan<br>Kenaikan Pangkat Pertama                                                       | -                                                          | pdf                                   | Choose File No file chosen                                                          |
| 7         | Surat Keterangan Lulus Ujian Dina<br>dan Surat Lulus Ujian Penyesuaia<br>Ijazah<br><b>(Opsional)</b> | is<br>N Wajib untuk PNS Yang Mengajukan<br>Kenaikan Pangkat Melalui Jalur Tersebut                                | 2                                                          | pdf                                   | Choose File No file chosen                                                          |
| 8         | SK Jabatan Terakhir<br><b>(Wajib)</b>                                                                | Scan Asli   Fotocopy Stampel Legalisir<br>Basah                                                                   | •                                                          | pdf                                   | Choose File No file chosen                                                          |
| 9         | SK Jabatan Atasan Langsung<br>(Wajib)                                                                | Scan Asli   Fotocopy Stampel Legalisir<br>Basah                                                                   | *                                                          | pdf                                   | Choose File No file chosen                                                          |
| 10        | SK Mutasi<br>(Opsional)                                                                              | Wajib untuk PNS yang baru Mutasi Ke Kota<br>Tangerang Selatan dan pertama<br>mengusulkan KP                       | 2                                                          | pdf                                   | Choose File No file chosen                                                          |
| 11        | Penilaian Angka Kredit (PAK<br>Konvensional dan PAK Integrasi)<br><b>(Wajib)</b>                     | Scan Asli                                                                                                    | 5                                                          | pdf                                   | Choose File No file chosen                                                          |
| 12        | Sertifikat Pendidik<br>( <b>Opsional</b> )                                                           | Wajib untuk PNS GURU yang menduduki<br>Jabatan Fungsional Tertentu                                                | -                                                          | pdf                                   | Choose File No file chosen                                                          |
| 13        | Surat Keterangan Beban Mengaja<br>Tahun Pelajaran Berlangsung<br><b>(Opsional)</b>                   | r Wajib untuk PNS GURU semua jenjang<br>jabatan                                                                   | ÷                                                          | pdf                                   | Choose File No file chosen                                                          |
| 14        | Dokumen Penilaian Kinerja dua ta<br>terakhir dengan predikat Baik<br><b>(Wajib)</b>                  | hun<br>Scan Asli                                                                                                  | •                                                          | pdf                                   | Choose File No file chosen                                                          |
| 15        | Surat Keterangan Tidak Sedang<br>Menjalani Hukuman Disiplin<br><b>(Wajib)</b>                        | Scan Asli                                                                                                    | () Download                                                | pdf                                   | Choose File No file chosen                                                          |
|           | Sertifikat Uji Kompetensi                                                                            | Wajib untuk PNS yg usul kenaikan pangkat                                                                          |                                                            |                                       |                                                                                     |

KLIK

## **INBOX USUL**

Untuk melakukan tracking usulan yang sedang dalam proses, ASN dapat memilih menu **inbox usul.** ASN juga akan mendapatkan notifikasi melalui Whatsapp dan Email

| SASN CERDAS   Applicati                                       | ion for S × +                                                              |                                            | - D             |
|---------------------------------------------------------------|----------------------------------------------------------------------------|--------------------------------------------|-----------------|
| $\leftrightarrow$ $\rightarrow$ $\mathbf{C}$ $\land$ Not secu | asncerdas.tangerangselatankota.go.id/user/                                 | inbox                                      | < ☆ 12   ₹ ½ 🔮  |
|                                                               | ≡                                                                          |                                            | 6               |
| APRIAN KARISMAN                                               | INBOX<br>Input Usul Berhasil Dikirim!                                      |                                            | ×               |
| 199304292020121007                                            | Show 10 entries                                                            |                                            | Search:         |
| 믑 DASHBOARD                                                   | No.         Nama Layanan           1         Surat Keterangan Bebas Hukdis | Waktu Usulan           2024-05-19 23:43:57 | Status Aksi     |
| INBOX USUL                                                    | Showing 1 to 1 of 1 entries                                                |                                            | Previous 1 Next |
| 🕲 RIWAYAT                                                     | Untuk m                                                                    | elihat posisi/status usula                 | n               |
|                                                               |                                                                            | Lintuk malihat datail                      |                 |
|                                                               |                                                                            | Untok melinat detail                       | USUIAII         |

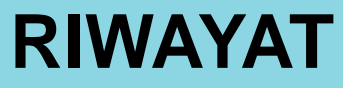

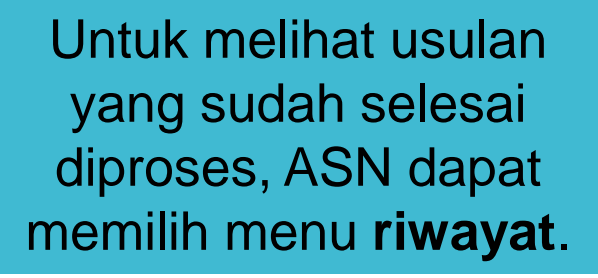

| 🗸 🧕 ASN CERDAS   Applicati                           | ion for S × +                     |                                 | - O               |
|------------------------------------------------------|-----------------------------------|---------------------------------|-------------------|
| $\leftarrow$ $\rightarrow$ <b>C</b> $\land$ Not secu | asncerdas.tangerangselatankota.go | .id/user/riwayat-usulan         | < ☆ 👂    획 🛧 🔮    |
|                                                      | Ξ                                 |                                 | 6                 |
|                                                      | RIWAYAT USULAN                    |                                 |                   |
|                                                      | Show 10 entries                   |                                 | Search:           |
| 199304292020121007                                   | No. 🗍 Nama Layanan                | Waktu Usulan                    | 🔶 Status 🔶 Aksi 🔶 |
|                                                      | 1 Surat Keterangan Bebas Hukdis   | 2024-05-19 23:43:57             | Ditolak           |
|                                                      | Showing 1 to 1 of 1 entries       |                                 | Previous 1 Next   |
|                                                      | U                                 | ntuk melihat posisi/status usul | an                |
|                                                      |                                   |                                 |                   |
|                                                      |                                   |                                 |                   |
|                                                      |                                   |                                 |                   |
|                                                      |                                   |                                 |                   |
|                                                      |                                   |                                 |                   |

### **VERIFIKASI UMPEG OPD**

2

Usulan yang telah dikirim oleh ASN akan masuk ke akun Umpeg OPD pada menu Verifikasi Usulan.

199

먊

÷

[]

 ${\mathfrak O}$ 

Menu Ad

| SNCERDAS             | =  | ≡       |                     |                    |                               |                     |                  |               |      |
|----------------------|----|---------|---------------------|--------------------|-------------------------------|---------------------|------------------|---------------|------|
|                      | US | ULAN    | BELUM DIVERIFIKASI  |                    |                               |                     |                  |               |      |
|                      | -  | Show 1  | 9 entries           |                    |                               |                     | Search:          |               |      |
| 304292020121007      |    | No.     | Nama Pengusul       | NIP Pengusul       | Nama Layanan 🍦                | Waktu Usulan 🍦      | Status           | <b>♦</b> Aksi | ÷    |
|                      |    | 1       | APRIAN KARISMAN     | 199304292020121007 | Surat Keterangan Bebas Hukdis | 2024-05-21 05:01:23 | Verifikasi Umpeg | 🕑 Verifikas   | ן נ  |
| DASHBOARD            |    | Showing | 1 to 1 of 1 entries |                    |                               |                     |                  | Previous 1    | Next |
| INPUT USUL           |    |         |                     |                    |                               |                     | -                |               |      |
| INBOX USUL           |    |         |                     |                    | Untuk melaku                  | kan verifika        | si usular        | n ASN         |      |
| RIWAYAT              |    |         |                     |                    |                               |                     |                  |               |      |
| min Umpeg            |    |         |                     |                    |                               |                     |                  |               |      |
| VERIFIKASI<br>USULAN |    |         |                     |                    |                               |                     |                  |               |      |
| RIWAYAT USULAN PD    |    |         |                     |                    |                               |                     |                  |               |      |
| LAPORAN              |    |         |                     |                    |                               |                     |                  |               |      |

### **VERIFIKASI UMPEG OPD**

| Menu Admin Umpeg    | - orangitat babran                                              |                               |
|---------------------|-----------------------------------------------------------------|-------------------------------|
| VERIFIKASI          | Nama Layanan                                                    | Surat Keterangan Bebas Hukdis |
| USULAN              | Waktu Pengusulan                                                | 2024-05-21 05:01:23           |
| C RIWAYAT USULAN PD | Status                                                          | Verifikasi Umpeg              |
|                     |                                                                 |                               |
|                     | Kolom Isian                                                     |                               |
|                     | Keperluan                                                       | Test Aplikasi                 |
|                     |                                                                 |                               |
|                     | Dokumen Persyaratan                                             |                               |
|                     | Dokumen SKP 1 Tahun terakhir                                    | ⊗ Lihat                       |
|                     | Dokumen SKP 2 Tahun terakhir                                    | © Lihat                       |
|                     | Dokumen Surat Pernyataan Tidak Sedang<br>Hukdis dari Kepala OPD | © Lihat                       |
|                     | Vajilikasi Haylan                                               |                               |
|                     | Hasil Verifikasi                                                | O Setujui                     |
|                     |                                                                 |                               |
|                     |                                                                 |                               |
|                     | Catatan/ Kekurangan                                             |                               |
|                     |                                                                 | Submit Maril Malifizat        |
|                     |                                                                 | Submit Hash Vernikasi         |
|                     |                                                                 |                               |

Pada halaman verifikasi, Usulan dapat **disetujui, perbaikan, atau ditolak** 

### Perbaikan / Revisi

Jika dibutuhkan perbaikan atau revisi, silahkan buka menu inbox usul lalu klik tombol **revisi.** 

|                    | ≡                                          |                                           |                     |                        |          | 4      |  |  |
|--------------------|--------------------------------------------|-------------------------------------------|---------------------|------------------------|----------|--------|--|--|
|                    | INBOX                                      |                                           |                     |                        |          |        |  |  |
|                    | Show 10                                    | entries                                   |                     |                        | Search:  |        |  |  |
| 199304292020121007 | No. 🌲                                      | Nama Layanan 🔶                            | Waktu Usulan 🔶      | Status 🔶               | Aksi     | \$     |  |  |
|                    | 1                                          | Id Card                                   | 2024-05-29 15:56:08 | Verifikasi Umpeg       |          |        |  |  |
| 믑 DASHBOARD        | 2                                          | Tanda Kehormatan Satyalancana Karya Satya | 2024-05-29 13:36:19 | Revisi                 | ◎ Detail |        |  |  |
| INPUT USUL         | 3                                          | ASN Muda Berprestasi                      | 2024-05-27 09:48:37 | Persetujuan Kepala OPD | ⊙ Detail |        |  |  |
| INBOX USUL         | 4                                          | Surat Keterangan Behas Hukrlis            | 2024-05-22 17:33:06 | Persetujuan Kenala OPD | ◎ Detail |        |  |  |
| 🕄 RIWAYAT          | Showing 1                                  | to A of 4 aptrice                         | 2024 00 22 17.00.00 |                        | Provious | 1 Novt |  |  |
|                    | Showing I                                  | to + or + entries                         |                     |                        | Flevious | INEXL  |  |  |
|                    | Jika ada perbaikan/ revisi, silahkan pilih |                                           |                     |                        |          |        |  |  |
|                    |                                            | tombol <b>revisi</b>                      |                     |                        |          |        |  |  |
|                    |                                            | _                                         |                     |                        |          |        |  |  |
|                    |                                            |                                           |                     |                        |          |        |  |  |
|                    |                                            |                                           |                     |                        |          |        |  |  |

Silahkan perbaiki usulan sesuai Catatan Perbaikan, lalu pilih tombol **Kirim Perbaikan** 

#### Catatan Perbaikan Mohon upload dokumen SK Asli bukan fotocopy Catatan Umpeg Catatan BKPSDM Perbaikan Kolom Isian Satyalancana Karya Satya 20 Tahun $\sim$ Jenis Tanda Kehormatan 813/Kep. 408-Huk/2020 Nomor SK CPNS 12/16/2020 TMT SK CPNS 321 Nomor SK Kenaikan Pangkat Terakhir 05/13/2024 TMT Kenaikan Pangkat Terakhir 123 Nomor SK Jabatan Terakhir 05/09/2024 TMT SK Jabatan Terakhir Nomor KEPRES Satyalencana terakhir Tanggal KEPRES Satyalencana terakhir Gelar Depan S.T Gelar Belakang Perbaikan Dokumen Persyaratan Revisi Dokumen Nama Dokumen Dokumen Sebelumnya Dokumen SK Kenaikan Pangkat School Librat Dokumer Choose File No file chosen Terakhir Lihat Dokumen Dokumen SK Jabatan Terakhir Choose File No file chosen ② Lihat Dokumen Dokumen Daftar Riwayat Hidup Choose File No file chosen Dokumen Petikan KEPPRES O Lihat Dokumen Choose File No file chosen Satyalancana 10 atau 20 tahun Dokumen Petikan KEPPRES Choose File No file chosen Satvalancana 10 atau 20 tahun Kirim Perbaikar

### **PERBAIKAN / REVISI**

## PERSETUJUAN KEPALA OPD

3

Usulan yang telah diverifikasi oleh Umpeg OPD akan masuk pada inbox persetujuan Kepala OPD

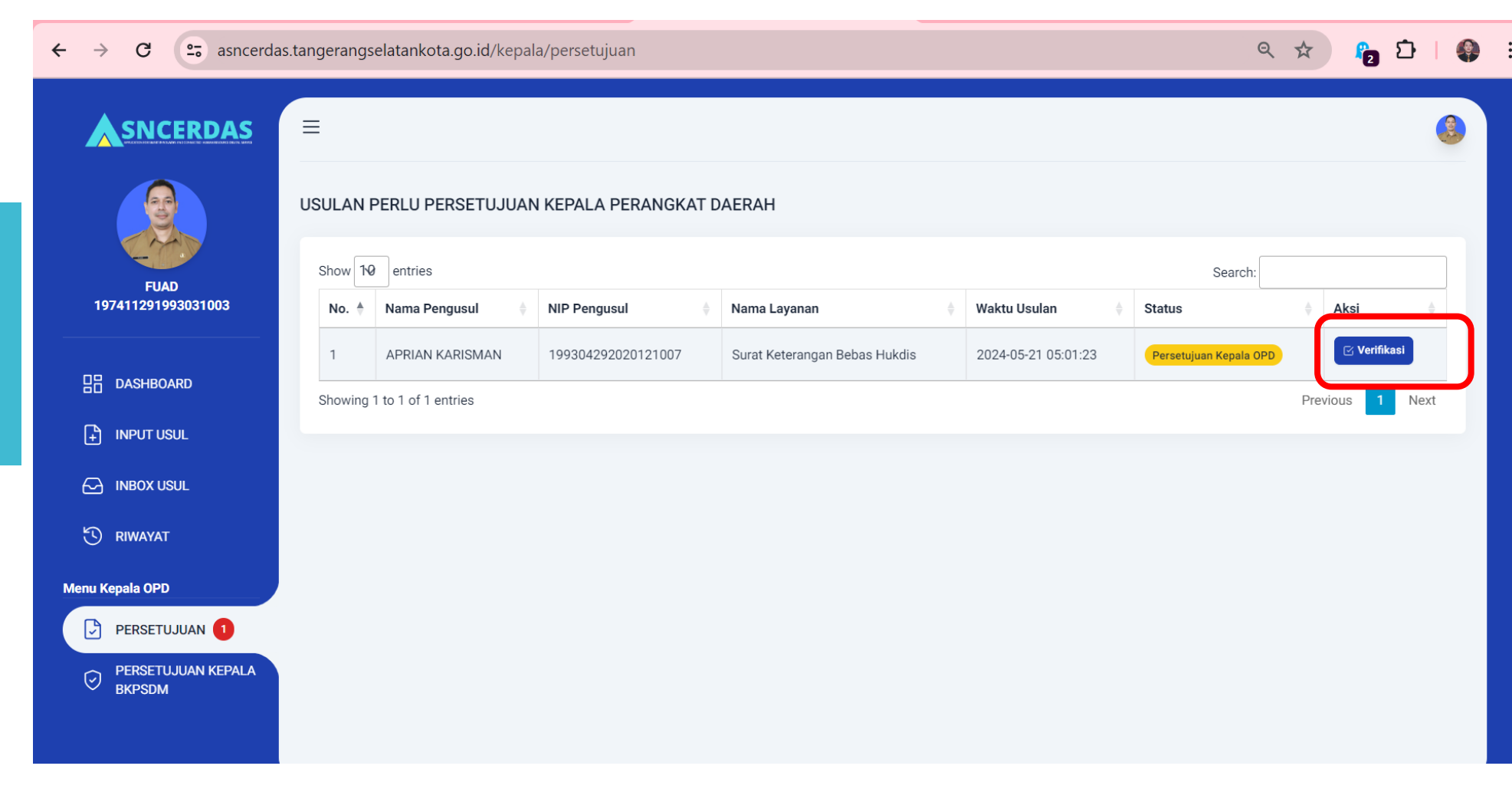

## PERSETUJUAN KEPALA OPD

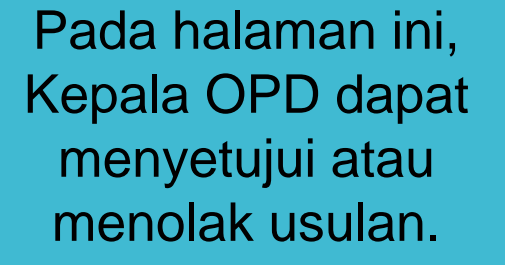

Menu Kepala OPD

PERSETUJUA

PERSETUJUA BKPSDM

P

 $\bigcirc$ 

| Perangkat Daerah                                                | Badan Kepegawaian Dan Pengembangan Sumber Daya Manusia |
|-----------------------------------------------------------------|--------------------------------------------------------|
| Nama Layanan                                                    | Surat Keterangan Bebas Hukdis                          |
| Waktu Pengusulan                                                | 2024-05-21 05:01:23                                    |
| Status                                                          | Persetujuan Kepala OPD                                 |
|                                                                 |                                                        |
| Kolom Isian                                                     |                                                        |
| Keperluan                                                       | Test Aplikasi                                          |
|                                                                 |                                                        |
| Dokumen Persyaratan                                             |                                                        |
| Dokumen SKP 1 Tahun terakhir                                    | © Lihat                                                |
| Dokumen SKP 2 Tahun terakhir                                    | © Lihat                                                |
| Dokumen Surat Pernyataan Tidak<br>Sedang Hukdis dari Kepala OPD | © Lihat                                                |
| Verifikasi Usulan                                               |                                                        |
| Hasil Verifikasi                                                | <ul> <li>Setujui</li> <li>Tolak</li> </ul>             |
|                                                                 | Submit                                                 |
|                                                                 |                                                        |

### VALIDASI BKPSDM

Usulan yang telah disetujui oleh kepala OPD akan masuk ke Unit Kerja BKPSDM pada menu **teken usul** 

4

|                    | ≡         |                    |                    |                                                           |                                  |                        |                 | ٩          |
|--------------------|-----------|--------------------|--------------------|-----------------------------------------------------------|----------------------------------|------------------------|-----------------|------------|
|                    | TEKEN USI | JL                 |                    |                                                           |                                  |                        |                 |            |
|                    | Show 10   | entries            |                    |                                                           |                                  | S                      | Gearch:         |            |
| 199304292020121007 | No. 🛓     | Nama<br>Pengusul   | NIP Å              | Perangkat Daerah                                          | Nama Layanan   🗍                 | Waktu Usulan 🍦         | Status 👙        | Aksi 🛓     |
| B DASHBOARD        | 1         | APRIAN<br>KARISMAN | 199304292020121007 | BADAN KEPEGAWAIAN DAN PENGEMBANGAN SUMBER<br>DAYA MANUSIA | Surat Keterangan Bebas<br>Hukdis | 2024-05-21<br>05:01:23 | Validasi_BKPSDM | 🖂 Validasi |
| + INPUT USUL       | Showing 1 | to 1 of 1 entries  |                    |                                                           |                                  |                        | Previous        | 1 Next     |
| C INBOX USUL       |           |                    |                    |                                                           |                                  |                        |                 |            |
| 🕲 RIWAYAT          |           |                    |                    |                                                           |                                  |                        |                 |            |
| lenu Admin BKPSDM  |           |                    |                    |                                                           |                                  |                        |                 |            |
| TEKEN USUL 1       |           |                    |                    |                                                           |                                  |                        |                 |            |
|                    |           |                    |                    |                                                           |                                  |                        |                 |            |
| USULAN SELESAI     |           |                    |                    |                                                           |                                  |                        |                 |            |
|                    |           |                    |                    |                                                           |                                  |                        |                 |            |

### VALIDASI BKPSDM

|             | Menu Admin BKPSDM | - crangnat b doran                                              |                               |
|-------------|-------------------|-----------------------------------------------------------------|-------------------------------|
|             |                   | Nama Layanan                                                    | Surat Keterangan Bebas Hukdis |
|             |                   | Waktu Pengusulan                                                | 2024-05-21 05:01:23           |
|             | C DALAM PROSES    | Status                                                          | Validasi BKPSDM               |
|             | USULAN SELESAI    |                                                                 |                               |
|             |                   | Kolom Isian                                                     |                               |
| n ini, unit |                   | Keperluan                                                       | Test Aplikasi                 |
| Makan       |                   |                                                                 |                               |
|             |                   | Dokumen Persyaratan                                             |                               |
|             |                   | Dokumen SKP 1 Tahun terakhir                                    |                               |
| lokumen.    |                   | Dokumen SKP 2 Tahun terakhir                                    | © Lihat                       |
|             |                   | Dokumen Surat Pernyataan Tidak Sedang<br>Hukdis dari Kepala OPD | ⊙ Lihat                       |
|             |                   | ( Heli Heli Heli                                                |                               |
|             |                   | Validasi Usulan<br>Hasil Validasi                               | () Setujui                    |
|             |                   |                                                                 | Perbaikan     O Tolak         |
|             |                   |                                                                 |                               |
|             |                   | Catatan/ Kekurangan                                             |                               |
|             |                   |                                                                 |                               |
|             |                   |                                                                 | Submit Hasil Validasi         |
|             |                   |                                                                 |                               |
|             |                   |                                                                 |                               |

Pada halaman ini, unit kerja BKPSDM akan memvalidasi kelengkapan dokumen.

## 5

Sekretaris BKPSDM akan melakukan verifikasi ulang sebelum masuk ke persetujuan kepala BKPSDM

| SNCERDAS                                    | ≡                                            |                                                                   |
|---------------------------------------------|----------------------------------------------|-------------------------------------------------------------------|
|                                             | Verifikasi Usulan                            |                                                                   |
| MUHAMAD IRLANDY NOPAN<br>198306262001121003 | რ Kembali                                    |                                                                   |
|                                             | Deskripsi Usulan                             |                                                                   |
| 믑 DASHBOARD                                 | Pengusul                                     | 198311022008012004 - Tutwuriningsih                               |
|                                             | Jabatan                                      | SEKRETARIS BADAN KEPEGAWAIAN DAN PENGEMBANGAN SUMBER DAYA MANUSIA |
|                                             | Pangkat/Golongan                             | Pembina - IV/a                                                    |
|                                             | Unit Kerja                                   | Sekretariat                                                       |
| K RIWAYAT                                   | Perangkat Daerah                             | Badan Kepegawaian Dan Pengembangan Sumber Daya Manusia            |
| Menu Sekretaris BKPSDM                      | Nama Layanan                                 | ASN Berprestasi                                                   |
| VERIFIKASI USULAN                           | Waktu Pengusulan                             | 2024-05-27 17:40:05                                               |
|                                             | Status                                       | Verifikasi Sekretaris BKPSDM                                      |
|                                             | Kolom Isian                                  |                                                                   |
|                                             | Masa Penilaian                               | April 2024                                                        |
|                                             | Nilai Kinerja Terakhir                       | sangat baik                                                       |
|                                             | Inovasi ASN                                  | test                                                              |
|                                             |                                              |                                                                   |
|                                             | Dokumen Dokumen Laporan Presensi             | © Lihat                                                           |
|                                             | Dokumen SPT Perjalanan Dinas                 | © Lihat                                                           |
|                                             | Dokumen Dokumentasi Bukti Dukung<br>Inovasi  | © Lihat                                                           |
|                                             | <b>Verifikasi Usulan</b><br>Hasil Verifikasi | <ul> <li>Setujui</li> <li>Perbaikan</li> <li>Tolak</li> </ul>     |
|                                             |                                              | Submit Hasil Verifikasi                                           |
|                                             |                                              |                                                                   |

### PERSETUJUAN KEPALA BKPSDM

6

Usulan yang telah diverifikasi akan masuk ke inbox **persetujuan Kepala BKPSDM** 

|                              | ≡                          |                     |                    |                               |    |                     |                          | 8               |
|------------------------------|----------------------------|---------------------|--------------------|-------------------------------|----|---------------------|--------------------------|-----------------|
|                              | USULAN I                   | PERLU PERSETUJUAN   | I KEPALA BKPSDM    |                               |    |                     |                          |                 |
| FUAD                         | AD Show 10 entries Search: |                     |                    |                               |    |                     |                          |                 |
| 197411291993031003           | No. 🔶                      | Nama Pengusul       | NIP Pengusul       | Nama Layanan                  | \$ | Waktu Usulan        | Status                   | Aksi 💧          |
|                              | 1                          | APRIAN KARISMAN     | 199304292020121007 | Surat Keterangan Bebas Hukdis |    | 2024-05-21 05:01:23 | Persetujuan Kepala BKPSM | 🖂 Verifikasi    |
|                              | Showing                    | 1 to 1 of 1 entries |                    |                               |    |                     |                          | Previous 1 Next |
|                              |                            |                     |                    |                               |    |                     |                          |                 |
| INBOX USUL                   |                            |                     |                    |                               |    |                     |                          |                 |
| 🔁 RIWAYAT                    |                            |                     |                    |                               |    |                     |                          |                 |
| Menu Kepala OPD              |                            |                     |                    |                               |    |                     |                          |                 |
| PERSETUJUAN                  |                            |                     |                    |                               |    |                     |                          |                 |
| PERSETUJUAN<br>KEPALA BKPSDM |                            |                     |                    |                               |    |                     |                          |                 |
|                              |                            |                     |                    |                               |    |                     |                          |                 |

### PERSETUJUAN KEPALA BKPSDM

Pada halaman ini, Kepala BKPSDM dapat menyetujui atau menolak usulan. Menu Kepa

PE

|                                       | Perangkat Daeran                                                |                               |
|---------------------------------------|-----------------------------------------------------------------|-------------------------------|
| OPD                                   | Nama Layanan                                                    | Surat Keterangan Bebas Hukdis |
| RSETUJUAN<br>RSETUJUAN<br>PALA BKPSDM | Waktu Pengusulan                                                | 2024-05-21 05:01:23           |
|                                       | Status                                                          | Persetujuan Kepala BKPSDM     |
|                                       |                                                                 |                               |
|                                       | Kolom Isian                                                     |                               |
|                                       | Keperluan                                                       | Test Aplikasi                 |
|                                       |                                                                 |                               |
|                                       | Dokumen Persyaratan                                             |                               |
|                                       | Dokumen SKP 1 Tahun terakhir                                    | ◎ Lihat                       |
|                                       | Dokumen SKP 2 Tahun terakhir                                    | ◎ Lihat                       |
|                                       | Dokumen Surat Pernyataan Tidak<br>Sedang Hukdis dari Kepala OPD | © Lihat                       |
|                                       | Verifikasi Usulan                                               |                               |
|                                       | Hasil Verifikasi                                                | O Setujui<br>⊖ Tolak          |
|                                       |                                                                 | Submit                        |
|                                       |                                                                 |                               |

### **PROSES USULAN**

7

Usulan yang telah disetujui oleh Kepala BKPSDM akan masuk ke tahap **proses usulan**. Unit Kerja BKPSDM terkait akan memproses usulan tersebut.

Me

|                    | ≡               |            |                    |                    |                                                           |                                  |                        |                 | 3             |
|--------------------|-----------------|------------|--------------------|--------------------|-----------------------------------------------------------|----------------------------------|------------------------|-----------------|---------------|
| APRIAN KARISMAN    | PROS            | SES US     | UL                 |                    |                                                           |                                  |                        |                 |               |
|                    | Show 10 entries |            |                    |                    |                                                           |                                  | Search:                |                 |               |
| 199304292020121007 | N               | lo. 🌲      | Nama<br>Pengusul 🔶 | NIP Å              | Perangkat Daerah                                          | Nama Layanan 👙                   | Waktu Usulan 🍦         | Status 🗍        | Aksi 🖕        |
| B DASHBOARD        | 1               |            | APRIAN<br>KARISMAN | 199304292020121007 | BADAN KEPEGAWAIAN DAN PENGEMBANGAN SUMBER<br>DAYA MANUSIA | Surat Keterangan Bebas<br>Hukdis | 2024-05-21<br>05:01:23 | Diproses_BKPSDM | 🕑 Input_Hasil |
|                    | Sho             | owing 1 to | o 1 of 1 entries   |                    |                                                           |                                  |                        | Prev            | lus 1 Next    |
| S INBOX USUL       |                 |            |                    |                    |                                                           |                                  |                        |                 |               |
| ) RIWAYAT          |                 |            |                    |                    |                                                           |                                  |                        |                 |               |
| u Admin BKPSDM     |                 |            |                    |                    |                                                           |                                  |                        |                 |               |
| TEKEN USUL         |                 |            |                    |                    |                                                           |                                  |                        |                 |               |
| G DALAM PROSES     |                 |            |                    |                    |                                                           |                                  |                        |                 |               |
| 🕤 USULAN SELESAI   |                 |            |                    |                    |                                                           |                                  |                        |                 |               |
|                    |                 |            |                    |                    |                                                           |                                  |                        |                 |               |

### **PROSES USULAN**

Jika proses layanan sudah selesai, maka unit kerja BKPSDM terkait akan melakukan input dan mengupload dokumen hasil.

| DALAM PROSES    | Waktu Pengusulan                                                | 2024-05-21 05:01:23                                |
|-----------------|-----------------------------------------------------------------|----------------------------------------------------|
| G DALLANT ROOLD | Status                                                          | Diproses BKPSDM                                    |
| USULAN SELESAI  |                                                                 |                                                    |
|                 | Kolom Isian                                                     |                                                    |
|                 | Keperluan                                                       | Test Aplikasi                                      |
|                 |                                                                 |                                                    |
|                 | Dokumen Persyaratan                                             |                                                    |
|                 | Dokumen SKP 1 Tahun terakhir                                    | ⊗ Lihat                                            |
|                 | Dokumen SKP 2 Tahun terakhir                                    | © Lihat                                            |
|                 | Dokumen Surat Pernyataan Tidak Sedang<br>Hukdis dari Kepala OPD | © Lihat                                            |
|                 | Input Hasil                                                     |                                                    |
|                 | Hasil Proses Usulan                                             | O Memenuhi Syarat (MS) Tidak Memenuhi Syarat (TMS) |
|                 | Upload Dokumen Hasil                                            | Choose File No file chosen                         |
|                 | Keterangan                                                      | li li                                              |
|                 |                                                                 | Submit Hasil Validasi                              |
|                 |                                                                 |                                                    |

## **DOWNLOAD DOKUMEN HASIL**

8

Jika usulan sudah selesai, ASN pengusul dapat mendownload dokumen hasil pada menu **riwayat** 

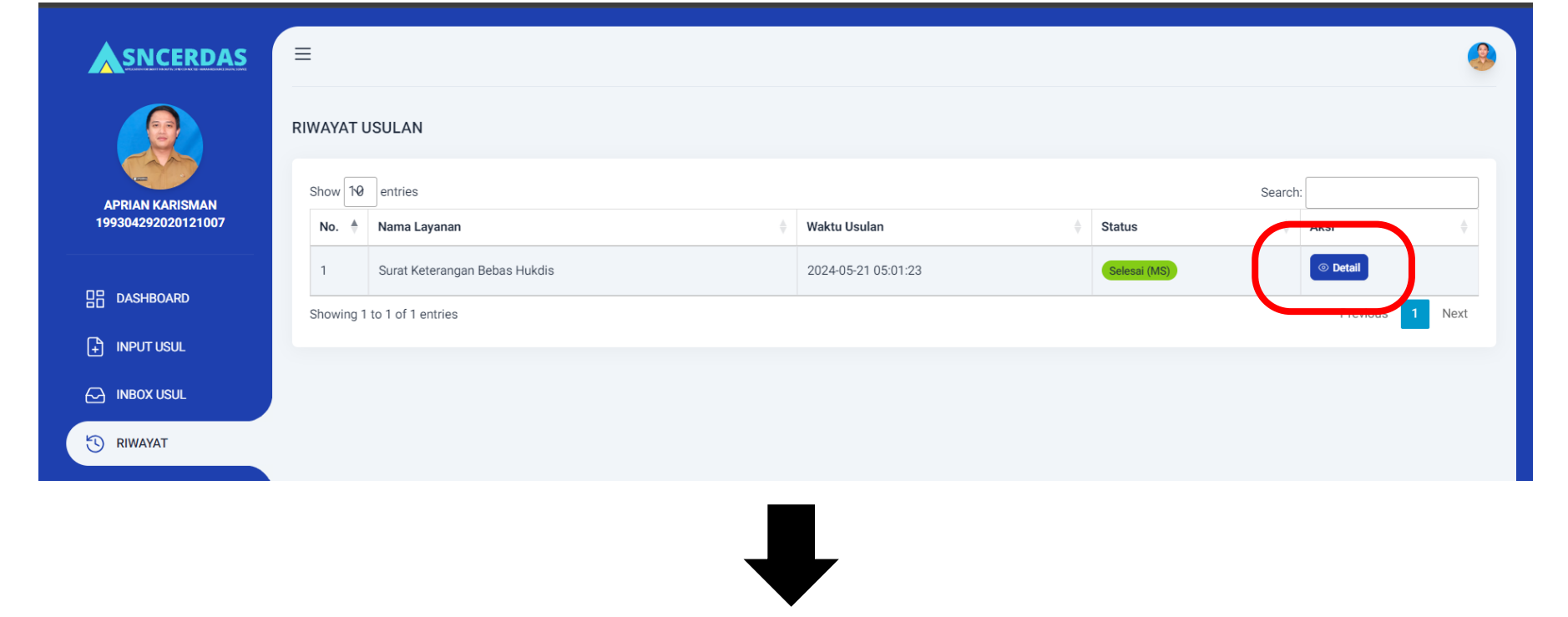

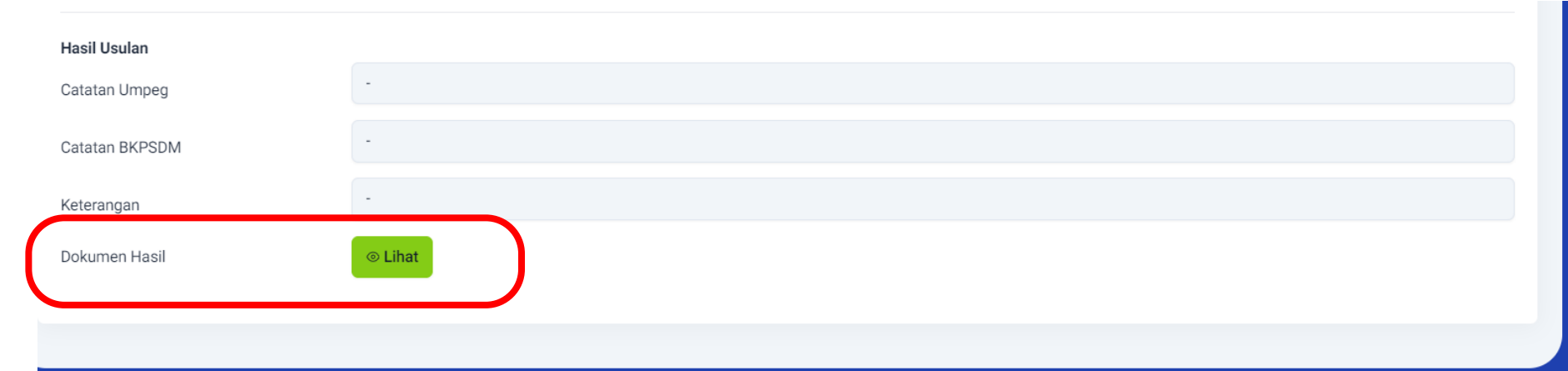

### **NOTIFIKASI**

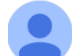

ASNCERRDAS < bkpsdm.layanan@gmail.com>

5:32 AM (1 minute ago) 🕁 😇 🕤 🚦

17.59

to me 🔻

Yth. Bapak/Ibu APRIAN KARISMAN

Usulan anda pada layanan Surat Keterangan Bebas Hukdis sudah selesai diproses dengan hasil : Memenuhi Syarat (MS). Untuk lebih lengkapnya, silahkan buka aplikasi ASN CERDAS.

•••

Terima Kasih Atas Perhatiannya. -- BKPSDM Kota Tangerang Selatan --

 $\stackrel{\hspace{1.1cm}}{\leftarrow} \hspace{1.1cm} \operatorname{Reply} \qquad \stackrel{\hspace{1.1cm}}{\rightarrow} \hspace{1.1cm} \operatorname{Forward} \hspace{1.1cm} \textcircled{\textcircled{\begin{subarray}{c}}}$ 

Yth. Bapak/Ibu APRIAN KARISMAN

Usulan layanan Surat Keterangan Bebas Hukdis pada aplikasi ASN CERDAS sudah berhasil disubmit dan sedang pada tahap Verifikasi Bagian Umum dan Kepegawaian BADAN KEPEGAWAIAN DAN PENGEMBANGAN SUMBER DAYA MANUSIA. Silahkan cek berkala pada aplikasi ASN CERDAS untuk melihat status usulan.

Terima Kasih Atas Perhatiannya.

-- BKPSDM Kota Tangerang Selatan --

ASN akan mendapatkan notifikasi melauli Whatsapp dan Email

### **PENGHARGAAN ASN BERPRESTASI**

# ASN BERPRESTASI

Masa Kerja minimal 10 (sepuluh) tahun terhitung mulai dari pengangkatan sebagai CPNS

# ASN MUDA BERPRESTASI

Masa Kerja dibawah 10 (sepuluh) tahun

### ALUR PENGUSULAN ASN BERPRESTASI MELALUI APLIKASI ASN-CERDAS

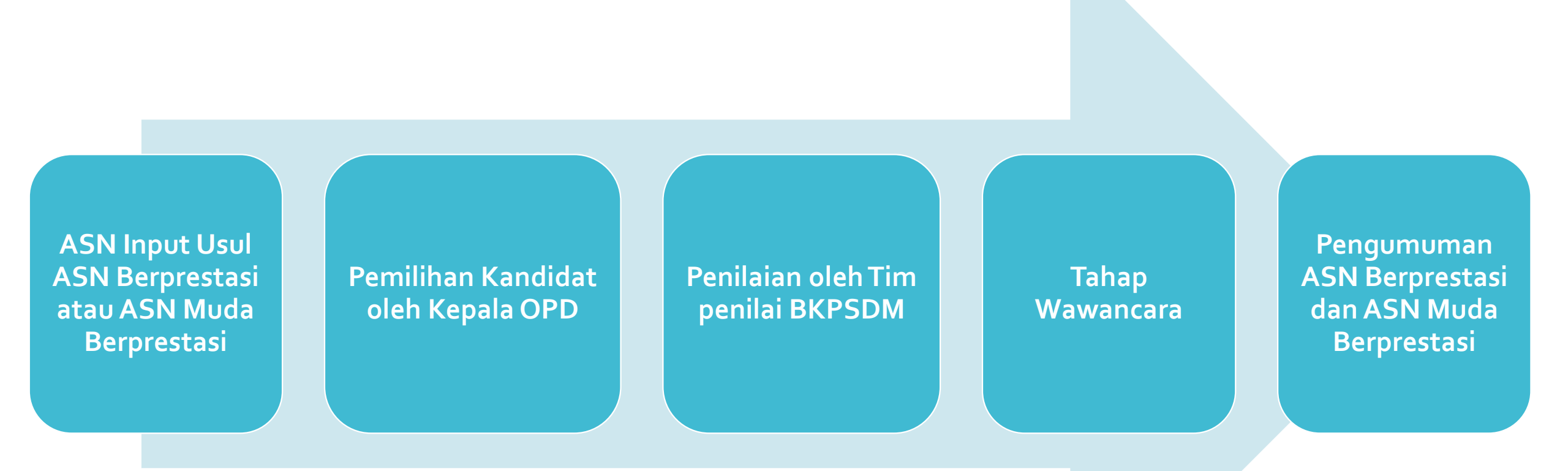

INPUT USUL -- Pilih Layanan --TUTWURININGSIH -- Pilih Lavanan --ASN memilih menu 198311022008012004 ASN Berprestasi input usul, lalu Kartu Istri/Suami memilih layanan ASN DASHBOARD Legalisir Id Card Berprestasi atau ASN INPUT USUL Surat Izin Cerai Muda Berprestasi. Pensiun INBOX USUL 🕑 RIWAYAT

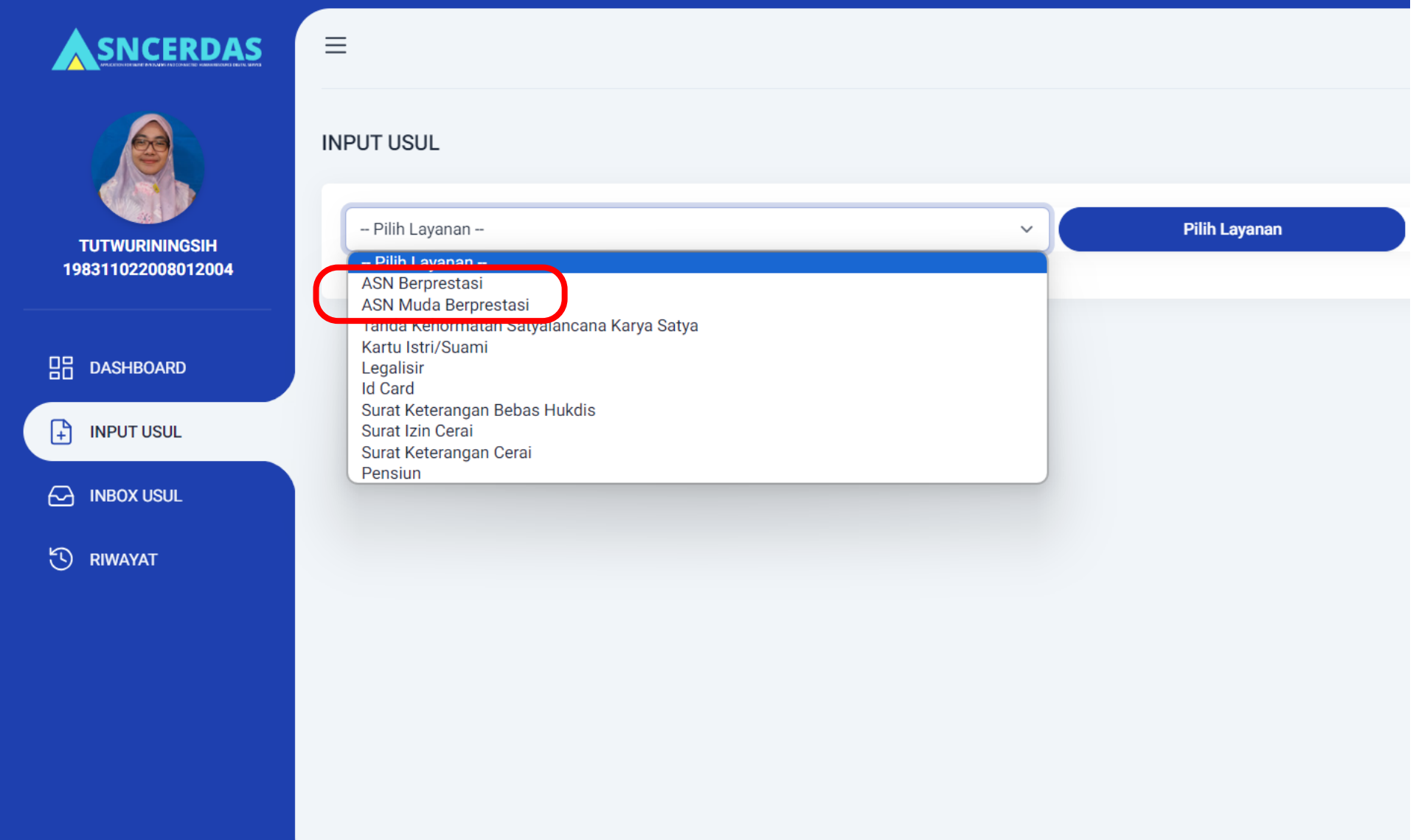

ASN mengisi data dan dan mengupload dokumen persyaratan, lalu mengklik tombol **Kirim Usulan.** 

| TWURININGSIH<br>11022008012004 | ASN Ber     | rprestasi                                                                  | ×                                                                                                    | Pili                     | h Layanan      |                                                                                               |
|--------------------------------|-------------|----------------------------------------------------------------------------|----------------------------------------------------------------------------------------------------|--------------------------|----------------|-----------------------------------------------------------------------------------------------|
|                                | Deskripsi   | Usulan                                                                     |                                                                                                    |                          |                |                                                                                               |
| ASHBOARD                       | Nama Lay    | ranan                                                                      | ASN Berprestasi                                                                                                    |                          |                |                                                                                               |
| IPUT USUL                      | Deskripsi   | Layanan                                                                    | Layanan ini untuk mengusulkan diri menjadi kandidat ASN Berprestasi dengan masa kerja minimal 10 (sepuluh) tahun terhitung mulai dari pengangkatar<br>sebagai CPNS dan memiliki predikat nilai minimal BAIK pada aplikasi E-Kinerja Triwulan terakhir |                          |                |                                                                                               |
| ΙΨΔΥΔΤ                         | Pengusul    |                                                                            | 198311022008012004 - Tutwuriningsih                                                                                                    |                          |                |                                                                                               |
|                                | Jabatan     |                                                                            | Analis Sumber Daya Manusia Aparatur Ahli Muda                                                                                                    |                          |                |                                                                                               |
|                                | Pangkat/0   | Golongan                                                                   | Penata - III/c                                                                                                    |                          |                |                                                                                               |
|                                | Unit Kerja  |                                                                            | Kelompok Jabatan Fungsional                                                                                                    |                          |                |                                                                                               |
|                                | Perangkat   | t Daerah                                                                   | Badan Kepegawaian Dan Pengembangan Sumber Daya Manusia                                                                                                    |                          |                |                                                                                               |
|                                | Kolom Isia  | an                                                                         |                                                                                                    |                          |                |                                                                                               |
|                                | Masa Pen    | ilaian                                                                     | April 2024                                                                                                    |                          |                |                                                                                               |
|                                | Nilai Kiner | rja Terakhir                                                               | sangat baik                                                                                                    |                          |                |                                                                                               |
|                                | Inovasi AS  | 5N                                                                         | Deskripsikan Inovasi anda yang berdampak terhadap lingkungan kerja                                                                                                    |                          |                |                                                                                               |
|                                | Upload Do   | kumen Persyaratan                                                          |                                                                                                    |                          |                |                                                                                               |
|                                | No.         | Nama Persyaratan                                                           | Deskripsi                                                                                                    | Contoh/Format<br>Dokumen | Format<br>File | Upload Dokumen (Ukuran file max. 500 Kb)                                                      |
|                                | 1           | Kelengkapan<br>Dokumen pada<br>SIMPEG<br>( <b>Opsional)</b>                | Dokumen Administrasi Kepegawaian yang harus<br>dilengkapi pada SIMPEG yaitu : Riwayat<br>Kepangkatan, Riwayat Jabatan, Riwayat<br>Pendidikan, Riwayat Diklat, dan Riwayat<br>Kepegawaian Lainnya                                                      |                          | pdf            | Silahkan cek dan pastikan Dokumen Administrasi<br>Kepegawaian Anda pada SIMPEG sudah lengkap. |
|                                | 2           | Dokumen Laporan<br>Presensi Selama 1<br>Bulan Penilaian<br>( <b>Wajib)</b> | Dokumen Laporan Presensi bisa anda download<br>pada menu daftar absensi di aplikasi APIK                                                                                                    | ⊗ Download               | pdf            | Choose File No file chosen                                                                    |
|                                | 3           | SPT Perjalanan Dinas<br><b>(Opsional)</b>                                  | SPT Perjalanan Dinas diupload sebagai bukti<br>pendukung jika pada laporan presensi terdapat<br>status presensi DINAS                                                                                                    |                          | pdf            | Choose File No file chosen                                                                    |
|                                | 4           | Dokumentasi Bukti<br>Dukung Inovasi<br><b>(Wajib)</b>                      | Dokumentasi Bukti Dukung Inovasi merupakan<br>salah satu instrumen dalam penilaian.                                                                                                    |                          | pdf            | Choose File No file chosen                                                                    |

Untuk melihat data ASN yang mengusulkan sebagai kandidat ASN Berprestasi/ ASN Muda Berprestasi, Kepala Perangkat Daerah dapat memilih menu **Pemilihan ASN Berprestasi.** 

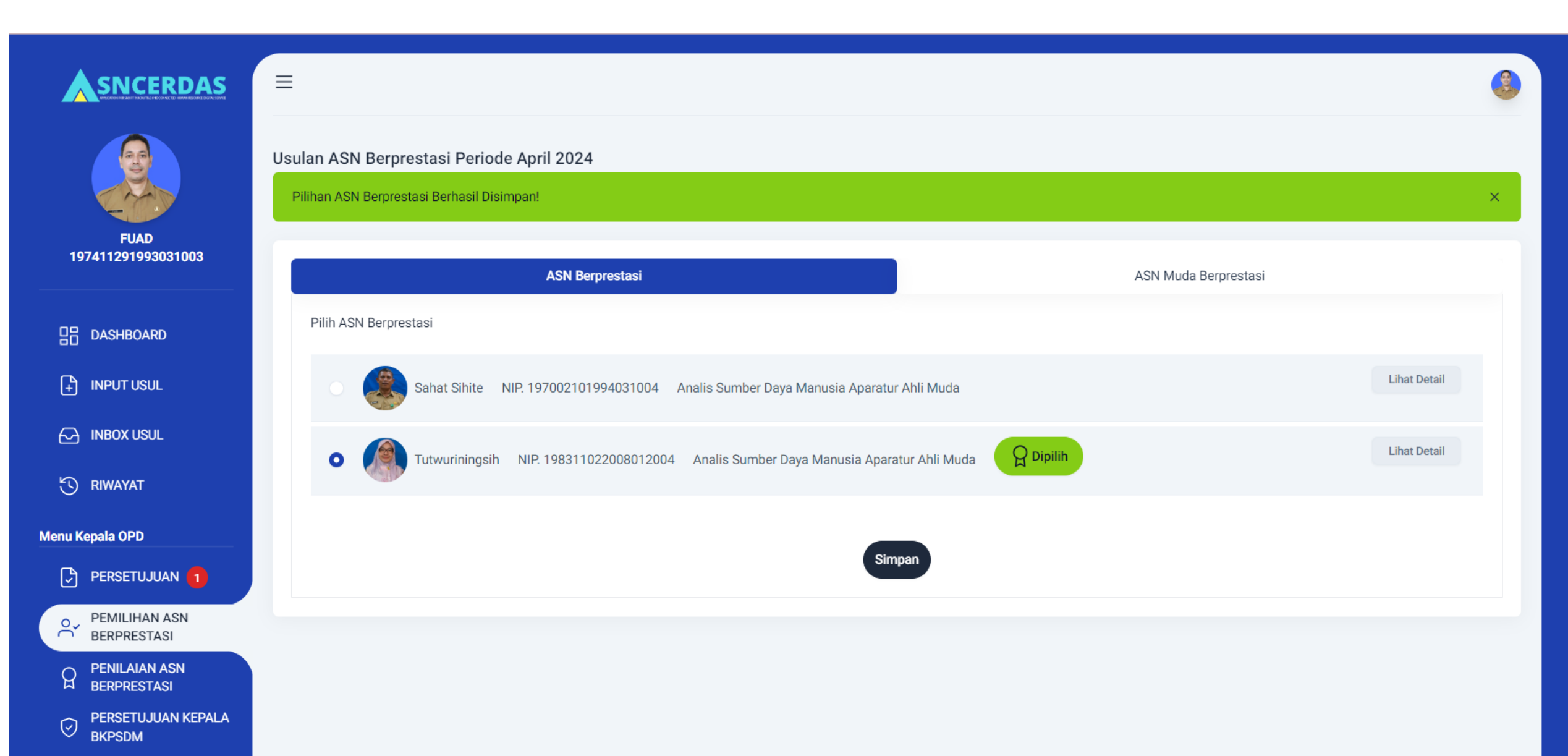

# Untuk melihat melihat profil dan dokumen persyaratan kandidat, Kepala Perangkat Daerah dapat menekan tombol Lihat Detail.

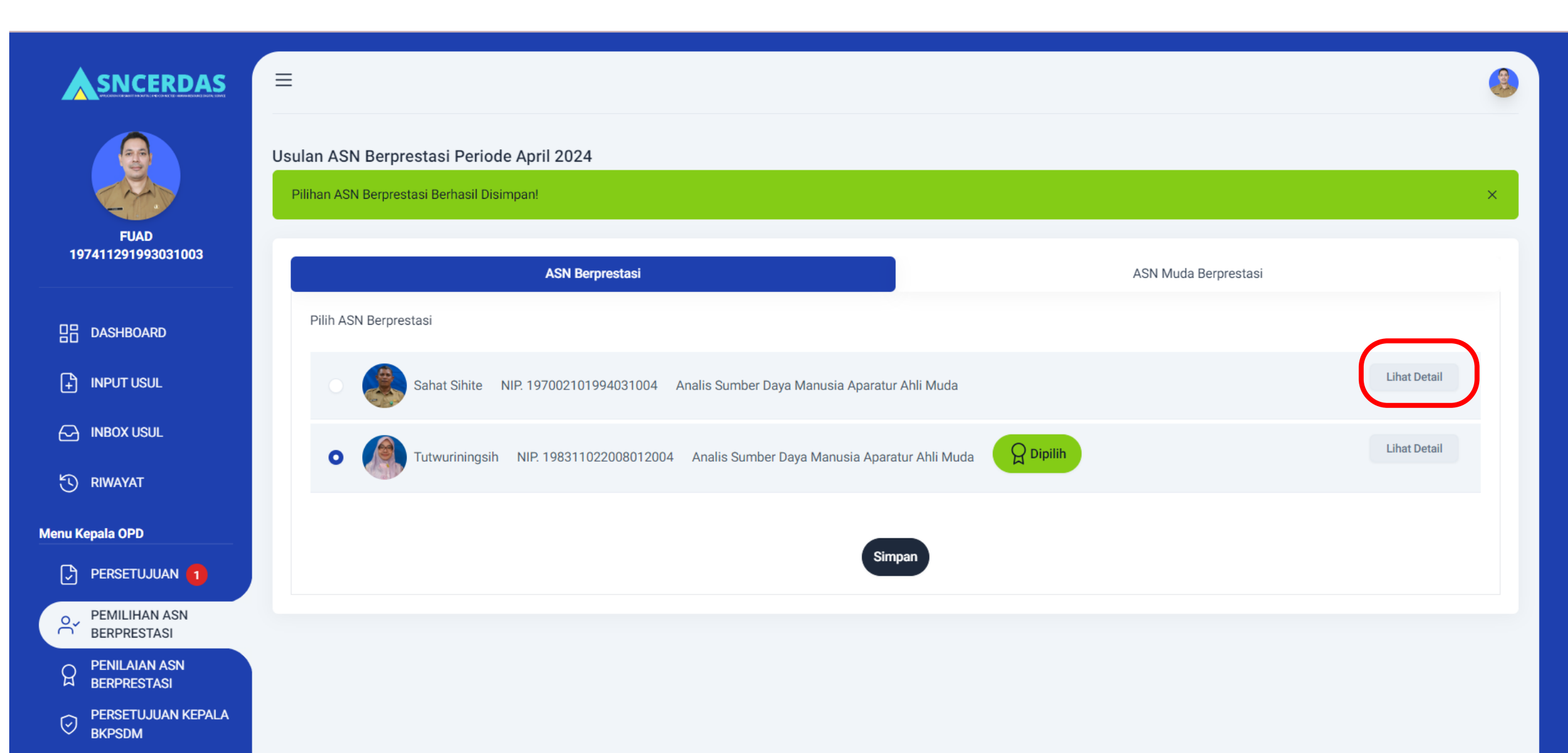

#### Profil dan dokumen persyaratan kandidat.

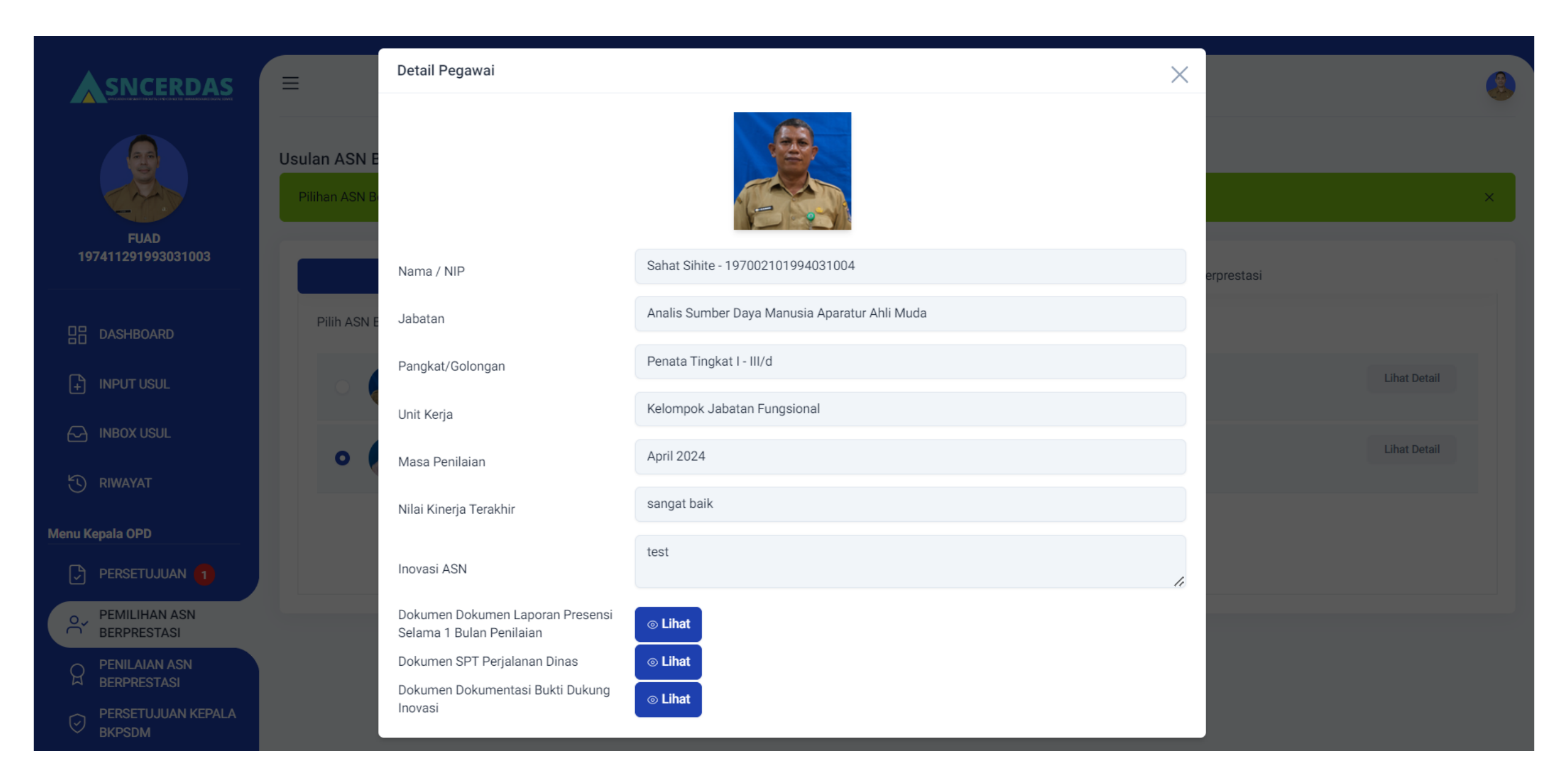

# Untuk memilih ASN yang akan diusulkan ke BKPSDM, silahkan klik ASN lalu tekan tombol **Simpan**. Kepala Perangkat Daerah dapat mengganti pilihan pada rentang tanggal 4 s.d 5.

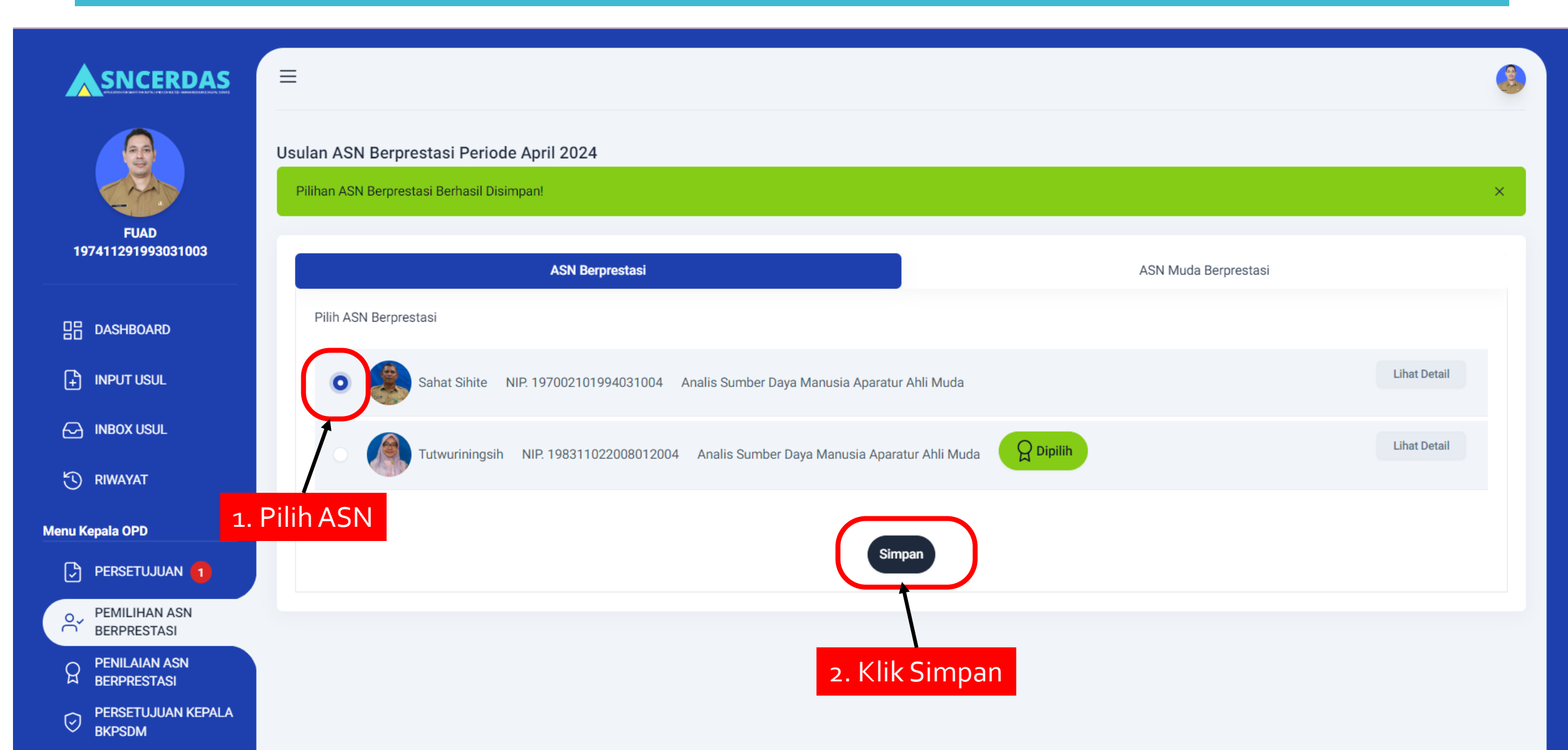

### Contoh Hasil Penilaian Oleh BKPSDM

|                              | 2024                              | ~ April                                                                | ~                                           | Pilih Periode                   |
|------------------------------|-----------------------------------|------------------------------------------------------------------------|---------------------------------------------|---------------------------------|
| FUAD<br>197411291993031003   | Usulan ASN Berprestasi Periode Ap | oril 2024<br>ISN Berprestasi                                           | ASN Muda Berpre                             | estasi                          |
| 日日 DASHBOARD                 | Penilaian ASN Berprestasi         |                                                                        |                                             |                                 |
| + INPUT USUL                 | C Terbaik 1                       | Analis Sumber Daya Manusia Apara<br>NIP. Badan Kepegawaian Dan Pengemb | atur Ahli Muda<br>angan Sumber Daya Manusia | Isi Nilai<br>Nilai Akhir: 84.80 |
| INBOX USUL                   | C Terbaik 2                       | Penelaah Teknis Kebijakan                                              |                                             | Isi Nilai                       |
| Menu Kepala OPD              |                                   | Rapalaah Takpis Kabijakan                                              |                                             | Nilai Akhir: 70.00              |
|                              | Terbaik 3                         | NIP. Dinas Komunikasi Dan Informatika                                  |                                             | Nilai Akhir: 63.60              |
| PENILAIAN ASN<br>BERPRESTASI |                                   | Penelaah Teknis Kebijakan<br>Sekretariat Daerah                        |                                             | Isi Nilai<br>Nilai Akhir: 43.20 |
| PERSETUJUAN KEPALA<br>BKPSDM |                                   |                                                                        |                                             |                                 |

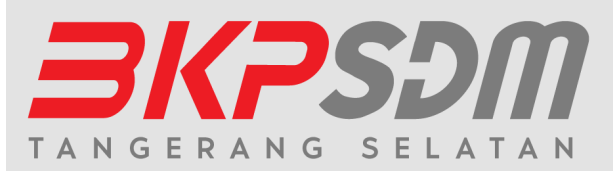

# **TERIMA KASIH**